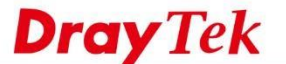

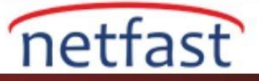

## VIGORACS LİSANS ANAHTARINI AKTİFLEŞTİRME

Kurulumdan sonra, cihazı MyVigor hesabınıza kaydetmeniz ve VigorACS 2 servisini kullanmak için bir lisans anahtarını etkinleştirmeniz gerekir. Lisans yerel distribütörünüzden satın alınabilir ve her sunucu için 1 aylık ücretsiz deneme lisansı sağlıyoruz. 1. VigorACS 2'yi başlatmak için bir tarayıcı açın ve PC'nin IP adresini veya domain adını URL adresi belirtilen port numarasıyla birlikte yazın, sonra giriş sayfasını göreceksiniz. VigorACS 2 yüklü olan bilgisayarı kullanıyorsanız, port numarası ile "localhost" yazmanız yeterlidir. Giriş sayfasında, giriş yapmak için varsayılan kullanıcı adı "root" ve parola "admin123" ü kullanın.

| [root@localhost bin]# ./vigoracs.sh                                                   |  |
|---------------------------------------------------------------------------------------|--|
| Mysgl process id : 3172 3260                                                          |  |
| Influxdb process id : 13842                                                           |  |
| Vigoracs process id :                                                                 |  |
|                                                                                       |  |
| 1. start mysql/mariadb                                                                |  |
| 2. shutdown mysql/mariadb                                                             |  |
| 3. start influxdb (must be root to run influxdb)                                      |  |
| 4. Shutdown iniluxab (must be root to run iniluxab)                                   |  |
| 6. shutdown VigorACS                                                                  |  |
| 7. edit bind IP of VigorACS Server(please kevin IP or servername)                     |  |
| 8. set the MAX. and MIN. memory value of running java (It will be valid after re      |  |
| starting VigorACS )                                                                   |  |
| 9. view the MAX. and MIN. memory value of running java                                |  |
| 10. exit                                                                              |  |
| input select num :                                                                    |  |
| 5<br>Which in address do you want to hind for WigorACS sorvice ( y y y y or Enter for |  |
| bind 0.0.0.0 address)?                                                                |  |
| 0.0.0.0                                                                               |  |
| Which http port do you want to bind for VigorACS service ( port number or Enter       |  |
| for 80 port)?                                                                         |  |
| 8080                                                                                  |  |
| Which https port do you want to bind for VigorACS service ( port number or Enter      |  |
| for 443 port)?                                                                        |  |
| Which stup port do you want to hind for VigorACS service ( port number or Enter       |  |
| for 3478 port)?                                                                       |  |
| 3478                                                                                  |  |
| Which syslog port do you want to bind for VigorACS service ( port number or Ente      |  |
| r for 514 port)?                                                                      |  |
| 5144                                                                                  |  |
| How many memory do you want to set for VigorACS service? (Enter for default MAX       |  |
| MAX Memory What you want? (Unit: MB)                                                  |  |
| 1024                                                                                  |  |
| MIN Memory What you want? (Unit: MB)                                                  |  |
| 900                                                                                   |  |
| Starting vigoracs:                                                                    |  |
| [OK]                                                                                  |  |

2. Geçerli bir lisans bulunmadığına dair bir uyarı verecektir, Activate'i tıklayın , bu sizi MyVigor portalına yönlendirecektir.

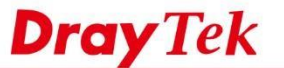

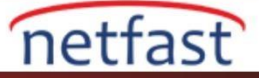

| <b>Dray</b> Tek Vi | gorACS2                                             | Ø EN ∽ |   |
|--------------------|-----------------------------------------------------|--------|---|
|                    |                                                     |        |   |
|                    | Login to VigorACS 2                                 |        |   |
|                    | Activate                                            |        | 1 |
|                    | 5766 5766                                           |        |   |
|                    | Login                                               | 1      |   |
|                    | Copyright © 2017 DrayTek Corp. All Rights Reserved. |        |   |
|                    |                                                     |        |   |

1. MyVigor hesabınızla giriş yapın.

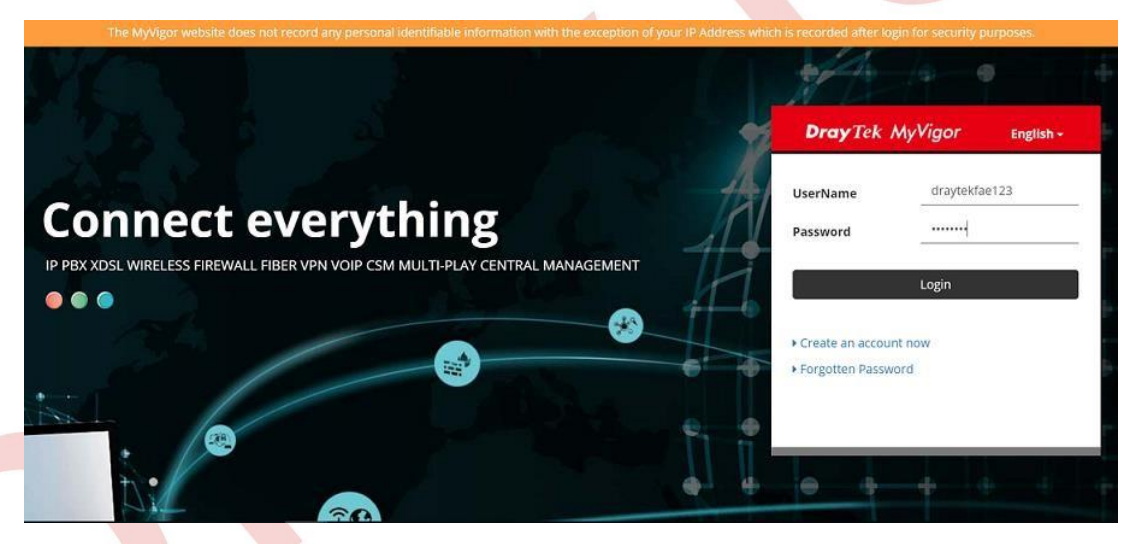

2. VigorACS 2 sunucu için takma ad yazın, ardından sunucuyu MyVigor hesabınıza kaydetmek için Add'e tıklayın.

| About MyVigor<br>My Information                                 | My Information - My Products |                                                                                      |         |                                  |                                                       |
|-----------------------------------------------------------------|------------------------------|--------------------------------------------------------------------------------------|---------|----------------------------------|-------------------------------------------------------|
| Security Information<br>Product Registration<br>Customer Survey | Registration Device :        | * Nickname : FAQ ACS2<br>Registration Date : 07-17-2017<br>Serial number : ACS170700 | 007 Add | Last log<br>15:40:41<br>Last log | in time : 2017-07-13<br>5<br>in from : 118.166.178.92 |
|                                                                 | Serial Number / Host ID      | Device Name                                                                          |         | Rov                              | vs : 10 -> Page : 1 -><br>Note                        |
|                                                                 |                              |                                                                                      |         | VigorACS                         |                                                       |
|                                                                 | 24.6                         | ACS SI<br>reww                                                                       |         | VigorACS                         |                                                       |

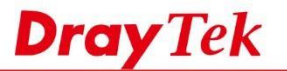

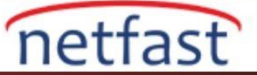

3. Deneme sürümünü aktifleştirmek için **Trial**'e tıklayın. Her sunucu için 1 aylık deneme lisansı veriyoruz, deneme sürümünden sonra yıllık lisansı yerel distribütörünüzden satın almanız gerekecek.

| <b>Dray</b> Tek            |                               |                                                | 🎍 Login User : 💻     | 📲 💻 ( Logout )                                       |                                                                                                    |                                                      | Μ                           | lyVigo      |
|----------------------------|-------------------------------|------------------------------------------------|----------------------|------------------------------------------------------|----------------------------------------------------------------------------------------------------|------------------------------------------------------|-----------------------------|-------------|
| About MyVigor              | My Information - My           | Products                                       |                      |                                                      |                                                                                                    |                                                      |                             |             |
| My Information             |                               |                                                |                      |                                                      |                                                                                                    |                                                      |                             |             |
| Product Registration       | Device Information            |                                                |                      |                                                      |                                                                                                    |                                                      |                             |             |
| Customer Survey            | Host ID : ACS170              | 700007                                         |                      |                                                      |                                                                                                    |                                                      |                             |             |
|                            | Model : VigorAC               | S2 Series                                      |                      |                                                      | Rename                                                                                                    | ACS License Help                                     | Transfer                    | Back        |
|                            | Device's S<br>Service         | ervice Expire<br>Provider                      | ed License<br>Action | Status                                               | Start Date                                                                                                    | Expired Date                                         | Nodes                       | Note        |
|                            | G ACS                         | DT-ACS-2                                       | Trial                | On                                                   | -                                                                                                    |                                                      | -                           |             |
|                            | After the trial period        | d, contact your l                              | ocal DrayTek deale   | r/distributor for pu                                 | rchasing the formal                                                                                                    | edition of WCF ser                                   | vice.                       |             |
|                            |                               | Cyren                                          | (Commtouch)          |                                                      | ВРјМ                                                                                                    | fr                                                   | agFINN                      |             |
|                            | Type<br>(blacklist/whitelist) | Blacklist<br>(customer can che<br>block/pass.) | oose category to     | Blacklist<br>(some predefine v<br>Others will be pas | website will be blocked.<br>sed.)                                                                                                    | Whitelist<br>(only some predefi<br>will be blocked.) | ne web <mark>site</mark> pa | iss, others |
| Convicte @ DravTok Coro    | Region                        | Global                                         |                      | All German speak                                     | ting countries                                                                                                    | All German speaki                                    | ng countries                |             |
| Copyrights © DrayTek Corp. | 187-174-                      | L.H                                            |                      |                                                      | and the state of the state of t |                                                      |                             |             |

4. Sözleşmeyi okuyun ve kutuyu işaretleyin, ardından Next butonuna tıklayın.

| Dray I                                                 |                                                                                                    | Login User : ang - are (Logiout)                                                                                                    | /viy •                                                                                                    |
|--------------------------------------------------------|----------------------------------------------------------------------------------------------------|----------------------------------------------------------------------------------------------------|----------------------------------------------------------------------------------------------------|
| D About MyVigor<br>My Information<br>Security Informat | User Name :<br>Serial Number :<br>Model :                                                                                                    | acs17070007<br>VigorACS2                                                                                                    |                                                                                                    |
| Product Registrat<br>Customer Survey                   | ion 1. Grant of License for Per<br>DrayTek grants you a non-<br>files accompanying the Sc<br>right to make one backup<br>license granted hereunder<br>2. Ownership<br>You have no ownership rig<br>Ownership of the Software<br>Software by any other enti | rsonal Use<br>-exclusive, non-transferable license to use the program with which this license is distributed (the "Softwar<br>phware ("Documentation"), for internal business use only, for up to the number of users specified in sales<br>copy of the Software and Documentation solely for archival, tack-two of disaster recovery purposes. You<br>r, Any rights not expressly granted by DrayTek to you are reserved by DrayTek, and all implied licenses and<br>ghts in the Software. Rather, you have a license to use the Software as long as this License Agreement re<br>p. Documentation and all intellectual property rights therein shall remain at all times with DrayTek and its li<br>ity is strictly forbidden and is a violation of this License Agreement. | e"), including any documentation<br>order and invoice. You have the<br>shall not exceed the scope of the<br>re disclaimed.<br>emains in full force and effect.<br>icensors. Any other use of the |
|                                                        | 3. Proprietary Notices<br>Customer agrees to maint<br>such copyright and other<br>duplicates of any software<br>4. Restrictions<br>The Software is licensed a<br>a. You shall not decomplie<br>The interface information                                   | tain and reproduce all copyright and other proprietary notices on all copies, in any form, of the software in<br>proprietary notices are included on the Software. Except as expressly authorized in this Agreement, Cust<br>without the prior written permission of DrayTek.<br>as a single product, it may not be used on more than one Device.<br>In reverse engineer, disassemble or otherwise reduce any party of this Software to human readable form<br>necessary to achieve interoperability of the Software with independently created computer programs will                                                                                                    | the same form and manner that<br>omer shall not make any copies or<br>nor permit any third party to do so.<br>be provided by DrayTek on request                                                  |
| Copyrights @ Dray Te                                   | k Corp.                                                                                                    | $\ensuremath{\boxdot}$ I have read and accept the above Agreement. ( Please check this box ).                                                                                                    | Next                                                                                                    |
| Deneme lisansı                                         | nın başlangıç tarihin                                                                                                    | ni seçin, ardından <b>Register</b> 'a tıklayın.                                                                                                    |                                                                                                    |
| <b>Dray</b> T                                          | lek -                                                                                                    | 🎍 Login User : 🖘 🛥 (Logout)                                                                                                    | MyVig                                                                                                    |
| D About MyVigor                                        | Apply For A License Numbe                                                                                                    | or                                                                                                    |                                                                                                    |

| D About MyVigor                                                                      | Apply For A License Number                               |
|--------------------------------------------------------------------------------------|----------------------------------------------------------|
| My Information     Security Information     Product Registration     Customer Survey | Cancel Service Name : ACS STEP 2                         |
|                                                                                      | Activation Date (MM-DD-YYYY): 07-17-2017 (>= 07-17-2017) |
|                                                                                      |                                                          |
|                                                                                      |                                                          |
|                                                                                      |                                                          |
| Copyrights © DrayTek Corp.                                                           |                                                          |

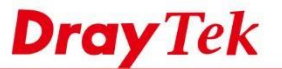

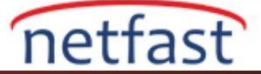

6. Lisansın başarılı bir şekilde etkinleştirildiği anlamına gelen lisans bilgisini görmelisiniz. VigorACS 2 web'e geri dönmek için "Login to ACS" düğmesine basın.

| <b>Dray</b> Tek            |                       | VigorACS                                   |
|----------------------------|-----------------------|--------------------------------------------|
|                            |                       | Your reliable networking solutions partner |
| VigorACS License Informati | on                    |                                            |
| Operation                  | 1000 : License Key OK |                                            |
| License id                 | 0001be55              |                                            |
| Start date                 | 2017-07-17            |                                            |
| Expire date                | 2017-08-16            |                                            |
| Max node                   | 0000020               |                                            |
| Trial license              | Yes                   |                                            |
|                            | Login to ACS          |                                            |

7. Sonunda VigorACS 2'nin tadını çıkarabiliriz!

| Q Search           | 🖾 Root Network            |                         |                     | C                                             |
|--------------------|---------------------------|-------------------------|---------------------|-----------------------------------------------|
| Root Network       | Device Overview           | ≣Category • − 💉 🗴       | Map Overview        | 1                                             |
| NETWORK MENU       | Root Networ               |                         | Map Satellite<br>27 |                                               |
| Dashboard          | Claned OFFLINE ()         |                         |                     |                                               |
| Monitoring         |                           |                         |                     |                                               |
| Configuration      |                           |                         | 14                  | MA .                                          |
| SYSTEM MENU        |                           |                         |                     |                                               |
| Maintenance        |                           |                         | -                   | Fig                                           |
| Reports            |                           |                         | Google Ma           | pdata \$2017 Google Terms of Use Repút a roop |
| Provisioning       |                           |                         |                     |                                               |
| -                  |                           | Olast 34 houses and 5 M | Traffic Ten 10 m    | 🛛 Last 24 hours 🖛 👘 🦯                         |
| Network Management | Active Clients - Top 10 * |                         | manie + rop to +    |                                               |